## **Création d'un compte WIMS**

1. Rendez vous sur https://www.u-picardie.fr/wims/ et cliquez sur « zone élève »

| Jan Kay                         |                                                                                                    | À propos de WIMS    | La |
|---------------------------------|----------------------------------------------------------------------------------------------------|---------------------|----|
| Classes virtuelles              | VIMS                                                                                                    |                     |    |
| Classes ouvertes                | WINC                                                                                                    |                     |    |
| Zone Élèves                     | WIWIS                                                                                                    |                     |    |
| Zone Enseignants                | WWW Interactive Multipurpose Server à www.u-picardie.fr                                                    |                     | G  |
| Documentation     Mote          | eur de recherche                                                                                           |                     |    |
| <ul> <li>Création de</li> </ul> | Entrez un mot-clé Chercher Parcourir le site                                                               | Aide à la recherche |    |
| ressources                      | iltres                                                                                                    |                     |    |
| • Site                          |                                                                                                    |                     |    |
|                                 | Sur ce site, vous pourrez trouver :                                                                        |                     |    |
| Cour                            | rs et références interactifs.                                                                              |                     |    |
| Outil                           | Is de calcul et de graphisme en ligne : nombres, fonctions, matrices, courbes, surfaces, statistiques etc. |                     |    |
| Exer                            | rcices interactifs de styles et niveaux variables.                                                         |                     |    |
| Récr                            | réations mathématiques : casse-têtes et jeux.                                                              |                     |    |
| Des                             | glossaires (en construction).                                                                              |                     |    |
|                                 | Vous pouvez visiter :                                                                                      |                     |    |
| d                               | des classes ouvertes (ou créer votre classe).                                                              |                     |    |
|                                 | Eanim                                                                                                    | _                   |    |
|                                 | ruum<br>Mentions lénales                                                                                   |                     |    |
|                                 |                                                                                                    |                     |    |
|                                 |                                                                                                    |                     |    |
|                                 |                                                                                                    |                     |    |

2. Cherchez la ligne « UPJV UFR SCIENCES L1MTC » (l'administrateur est Louis Pernas) et cliquez <u>sur « Entrer »</u>

https://www.u-picardie.fr/wims/wims.cgi?session=KQEC269257.2&+lang=fr&+module=adm/class/classes&+type=supervisor

| Accueil WIMS     |                                                                             |                       |                                    |                         | À propos        | 📕 Langue 🔫   |
|------------------|-----------------------------------------------------------------------------|-----------------------|------------------------------------|-------------------------|-----------------|--------------|
| Classes          | ACCUEIL WIMS // CLASSES VIRTUELLES // ZONE ÉLÉVES                           |                       |                                    |                         |                 |              |
| Classes ouvertes | Classes virtuelles Cla                                                      | sses virtue           | lles                               |                         |                 |              |
| Zone Enseignants |                                                                             | — Zone Élèves —       |                                    |                         |                 |              |
|                  | Recherchez votre classe :                                                   |                       |                                    |                         |                 |              |
|                  | Entrez un mot-clé                                                           |                       | Rechercher                         |                         |                 |              |
|                  | Choisissez la ligne correspondant à la classe ou l'établissement qui vous o | oncerne. Cliquez sur  | entrer pour y entrer ou yous y ins | crire (si le st         | atut est protéc | é, vous avez |
|                  | besoin d'un mot de passe que vous obtiendrez auprès de l'enseignant ou      | de l'administrateur). |                                    |                         |                 | -            |
|                  | Établisse                                                                   | ments et groupements  | de classes                         |                         |                 |              |
|                  | Nom                                                                         | Action                | Administrateur                     |                         | Statut          |              |
|                  | INSPÉ d'Amiens<br>Centre de Laon                                            | Entrer                | Marianne Fabre                     |                         | protégé         |              |
|                  | IUT Amiens<br>IUT TC Amiens ALX                                             | Entrer                | aymeric Lamidiaux                  |                         | protégé         |              |
|                  | IUT GCCD<br>Génie civil                                                     | Entrer                | Patrick Drouot                     |                         | protégé         |              |
|                  | IUT GEA<br>GEA_S1                                                           | Entrer                | Patrick Drouot                     |                         | protégé         |              |
|                  | IUT GEA<br>GEA_S3                                                           | Entrer                | Patrick Drouot                     |                         | protégé         |              |
|                  | UFR de Sciences UPJV<br>Structures Fondamentales 21-22                      | Entrer                | Alain RIVIERE                      |                         | protégé         |              |
|                  | UPJV UFR SCIENCES<br>L1MTC                                                  | Entrer                | Louis pernas                       |                         | protégé         |              |
|                  |                                                                             | Classes indépendante  | 2                                  |                         |                 |              |
|                  | Nom                                                                         | Action                | -<br>Enseignant                    | Niveau                  | Statut          |              |
|                  | INSPE Amiens<br>Conspire mathématiques                                      | Entrer                | Lucie Jacquet-Malo                 | universitai<br>Année 1  | e ouver         | t            |
|                  | INSPE Amiens<br>Conspire Maîtrise de la Langue                              | Entrer                | Lucie Jacquet-Malo                 | universitair<br>Année 4 | e ouver         | t            |
|                  | Moodle/WIMS<br>aaaa                                                         | Entrer                | Stéphane Baudoux                   | secondain<br>Année 4    | e protég        | jé           |

3. Vous arriverez à cette page, comme vous n'avez pas encore de compte, il faut en créer un : cliquez su<u>r</u> « s'inscrire »

|         |                                                                                                    |   | Langue 🔻 |
|---------|----------------------------------------------------------------------------------------------------|---|----------|
| Classes | ACCUEIL WIMS / CLASSES VIRTUELLES / *                                                                           |   |          |
|         | L1MTC                                                                                                    |   |          |
|         | LIPIV LIER SCIENCES                                                                                             |   |          |
|         |                                                                                                    |   |          |
|         | vous avez un compte dans cette classe virtuelle                                                                 |   |          |
|         | Pour entrer dans L1MTC - UPJV UFR SCIENCES, veuillez donner votre nom de login et votre mot de passe personnel. |   |          |
|         | Connexion                                                                                                    | 7 |          |
|         | Identifiant                                                                                                    |   |          |
|         | Identifiant                                                                                                    |   |          |
|         | Mot de nasse                                                                                                    |   |          |
|         | Mot de passe                                                                                                    | 1 |          |
|         |                                                                                                    | 1 |          |
|         | Entrer Mot de passe oublié                                                                                      |   |          |
|         |                                                                                                    |   |          |
|         | Vous n'avez pas de compte dans cette classe virtuelle                                                           |   |          |
|         | Inscription                                                                                                    | - |          |
|         |                                                                                                    |   |          |
|         | Stinscrife                                                                                                    |   |          |
|         |                                                                                                    |   |          |
|         |                                                                                                    |   |          |

4. Vous arrivez à la liste des classes pour MTC, il y en a une par groupe, cliquez sur la classe correspondant à votre groupe

|                  |                                                          |                                |                          |          | Langue 🔻 |
|------------------|----------------------------------------------------------|--------------------------------|--------------------------|----------|----------|
| Liste de classes | ACCUEIL WIMS / INSCRIPTION À UNE CLASSE                  |                                |                          |          |          |
|                  |                                                          | WIMS www.u-picard              | ie.fr                    |          |          |
|                  |                                                          | inscription a un               | e classe                 |          |          |
|                  | Veuillez choisir la classe à laquelle vous voulez vous i | nscrire (cliquez sur son nom). |                          |          |          |
|                  |                                                          | UPJV UFR SCIENC                | ES                       |          |          |
|                  | Nom                                                      | Administrateur                 | Niveau                   | Statut   |          |
|                  | MTCGROUPE1                                               | Louis pernas                   | universitaire<br>année 1 | protégée |          |
|                  | MTCGROUPE2                                               | Louis pernas                   | universitaire<br>année 1 | protégée |          |
|                  | MTCGROUPE3                                               | Louis pernas                   | universitaire<br>année 1 | protégée |          |
|                  | MTCGROUPE4                                               | Louis pernas                   | universitaire<br>année 1 | protégée |          |
|                  | MTCGROUPE5                                               | Louis pernas                   | universitaire<br>année 1 | protégée |          |
|                  | MTCGROUPE6                                               | Louis pernas                   | universitaire<br>année 1 | protégée |          |
|                  | MTCGROUPE7                                               | Louis pernas                   | universitaire<br>année 1 | protégée |          |
|                  | MTCGROUPE8                                               | Louis pernas                   | universitaire<br>année 1 | protégée |          |
|                  | MTCGROUPE9                                               | Louis pernas                   | universitaire<br>année 1 | protégée |          |
|                  | MTCGROUPE10                                              | Louis pernas                   | universitaire<br>année 1 | protégée |          |
|                  | MTCGROUPE11                                              | Louis pernas                   | universitaire<br>année 1 | protégée |          |
|                  | MTCGROUPE12                                              | Louis pernas                   | universitaire<br>année 1 | protégée |          |
|                  | MTCGROUPE13                                              | Louis pernas                   | universitaire<br>année 1 | protégée |          |
|                  | MTCGROUPE14                                              | Louis pernas                   | universitaire<br>année 1 | protégée |          |
|                  | MTCGROUPE15                                              | Louis pernas                   | universitaire            | protégée |          |

5. On vous demandera un mot de passe. Ecrivez **groupex** où x est votre numéro de groupe (si vous êtes du groupe 7, le mot de passe est groupe7).

| Accueil WIMS     |                                                                                                    |       | Langue 👻 |
|------------------|----------------------------------------------------------------------------------------------------|-------|----------|
| Liste de classes | ACCUEIL WIMS / INSCRIPTION & UNE CLASSE                                                                                     |       |          |
| Liste de classes | WIMS www.u-picardie.fr<br>Inscription à une classe                                                                          |       |          |
|                  | La classe MTCGROUPE7 - UPJV UFR SCIENCES est protégée par un mot de passe.                                                  |       |          |
|                  | Tapez le mot de passe afin de pouvoir vous inscrire comme participant.                                                      |       |          |
|                  | Inscription à une classe<br>Mot de passe<br>Mot de passe<br>Envoyer<br>Attention. Si l'enseignant (Louis pernas@u-picardie. | fr ). |          |
|                  |                                                                                                    |       |          |

6. Entrez votre nom et votre prénom. Choisissez un identifiant et un mot de passe pour votre compte (ce n'est pas le mot de passe de la classe), vous les utiliserez pour vous connecter plus tard. Vous pouvez mettre votre adresse mail si vous le souhaitez. Il faut cocher « J'accepte les conditions générales d'utilisation ».

https://www.u-picardie.fr/wims/wims.cgi?session=KQEC269257.6&+lang=fr&+module=adm/class/classes&+type=participant

|                  |                                                           |                                                                                     |                            |                                            |             |        | Langue 👻 |
|------------------|-----------------------------------------------------------|-------------------------------------------------------------------------------------|----------------------------|--------------------------------------------|-------------|--------|----------|
|                  | ACCUEIL WIMS / INSCRIPTION À UNE CLASSE                   |                                                                                     |                            |                                            |             |        |          |
| Liste de classes |                                                           | WIMS www.                                                                           | u-picardi<br><b>une</b>    | e.fr<br>e classe                           |             |        |          |
|                  | Pour vous inscrire en tant que participant dans la classe | e MTCGROUPE7 - UPJV UFF                                                             | SCIENC                     | ES, veuillez donner les renseigne          | ements suiv | vants. |          |
|                  | Inscr                                                     | iption à une classe                                                                 |                            |                                            | 1           |        |          |
|                  | Nom The                                                   | rez                                                                                 | Prénom                     | Fabien                                     |             |        |          |
|                  | Identifiant<br>Mot utilise po<br>content entre            | Fab06<br>ur entrer dans MTCGROUPE7 - U<br>e 4 et 16 caractères alphanumériques sans | PJV UFR SC<br>accent ni es | SIENCES ultérieurement Le login doit pace. |             |        |          |
|                  | Mot de pas                                                | se                                                                                  |                            |                                            |             |        |          |
|                  |                                                           |                                                                                     |                            |                                            |             |        |          |
|                  | Le mot de pa                                              | sse doit contenir entre 4 et 16 caractères a                                        | Iphanumériq                | ues sans accent, ni espace.                |             |        |          |
|                  | Adresse él                                                | ectronique                                                                          |                            |                                            |             |        |          |
|                  | fabien.th                                                 | orez@gmail.com                                                                      |                            |                                            |             |        |          |
|                  | facultatif                                                |                                                                                     |                            |                                            |             |        |          |
|                  | Z J'accep                                                 | te les conditions générales d'uti                                                   | lisation [ )               | Voir les CGU ]                             |             |        |          |
|                  |                                                           | Enreg                                                                               | istrer                     |                                            |             |        |          |
|                  |                                                           |                                                                                     |                            |                                            |             |        |          |

## 7. On vous redemandera le mot de passe que vous venez de choisir.

|                  |                                                                                                    |           | Langue 🔻 |
|------------------|----------------------------------------------------------------------------------------------------|-----------|----------|
| Lista da classas | ACCUEIL WIMS / INSCRIPTION À UNE CLASSE                                                                                                  |           |          |
| Liste de classes | WIMS www.u-picardie.fr<br>Inscription à une classe                                                                                       |           |          |
|                  | Bonjour, Fabien Thorez!!                                                                                                    |           |          |
|                  | Vous êtes en train de vous inscrire en tant que participant de la classe MTCGROUPE7 - UPJV UFR SCIENCES avec l'identifiant               | nt Fab06. |          |
|                  | Adresse électronique: fabien.thorez@gmail.com                                                                                            |           |          |
|                  | Inscription à une classe<br>Pour que l'exactitude de votre mot de passe soit vérifiée, veuillez le retaper encore une<br>fois<br>Envoyer |           |          |

8. Votre compte est bien créé. Cliquez sur « Aller travailler »

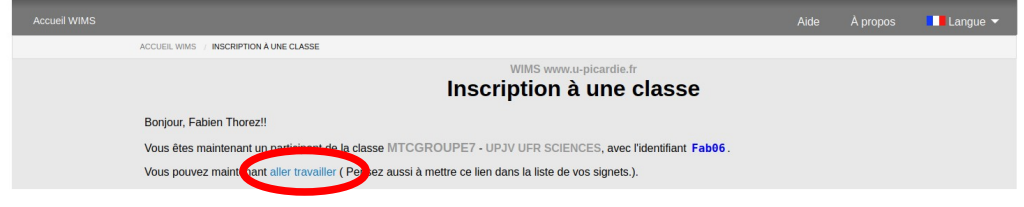

|              |                                                                                                    |     | <br>     |
|--------------|----------------------------------------------------------------------------------------------------|-----|----------|
| Accueil WIMS |                                                                                                    |     | Langue 🖣 |
| Classes      | ACCUEIL WIMS // CLASSES VIRTUELLES // *                                                                           |     |          |
|              | MTCGROUPE7                                                                                                    |     |          |
|              | UPJV UFR SCIENCES                                                                                                 |     |          |
|              | Vous avez un compte dans cette classe virtuelle                                                                   |     |          |
|              | Pour entrer dans MTCGROUPE7 - UPJV UFR SCIENCES, veuillez donner votre nom de login et votre mot de passe personn | el. |          |
|              | Connexion                                                                                                    | 7   |          |
|              | tentiliant                                                                                                    |     |          |
|              | Fab06                                                                                                    |     |          |
|              | Mot de passe                                                                                                    |     |          |
|              |                                                                                                    |     |          |
|              |                                                                                                    |     |          |
|              | EILUN MICLE Jasse duule                                                                                           |     |          |
|              | Vous n'avez pas de compte dans cette classe virtuelle                                                             |     |          |
|              | Inscription                                                                                                    |     |          |
|              | S'inscrite                                                                                                    |     |          |
|              |                                                                                                    |     |          |
|              |                                                                                                    |     |          |

## 9. Entrez l'identifiant et le mot de passe que vous venez de choisir pour vous connecter

| https://www.u-picardie.fr/wims/wi | ims.cgi?lang=fr&+session=XFE38DBE71.1 |
|-----------------------------------|---------------------------------------|

10. Vous arriverez sur cette page. Cliquez sur une feuille pour commencer à faire des exercices.

| Page d'accueil                                                                                            |                                                                                                    |                    |
|----------------------------------------------------------------------------------------------------|----------------------------------------------------------------------------------------------------|--------------------|
| Mes notes<br>Mes notes<br>Mon activité<br>Communication<br>Forum<br>MrCsGROUPE7)<br>Écrire à l'enseignant | PAGE DACCUEL LIMIT PAGE DACCUEL MITGROUPE7  LIMITC (UPJV UFR SCIENCES)  Classe MTCGROUPE7 Biervenue, Fabien Thore2  Stervenue, Fabien Thore2 | Paulieti Titorez * |
|                                                                                                    |                                                                                                    |                    |

11. Si vous cliquez sur « Feuille n°1 », vous arriverez sur la page suivante. Chaque page a une date limite.

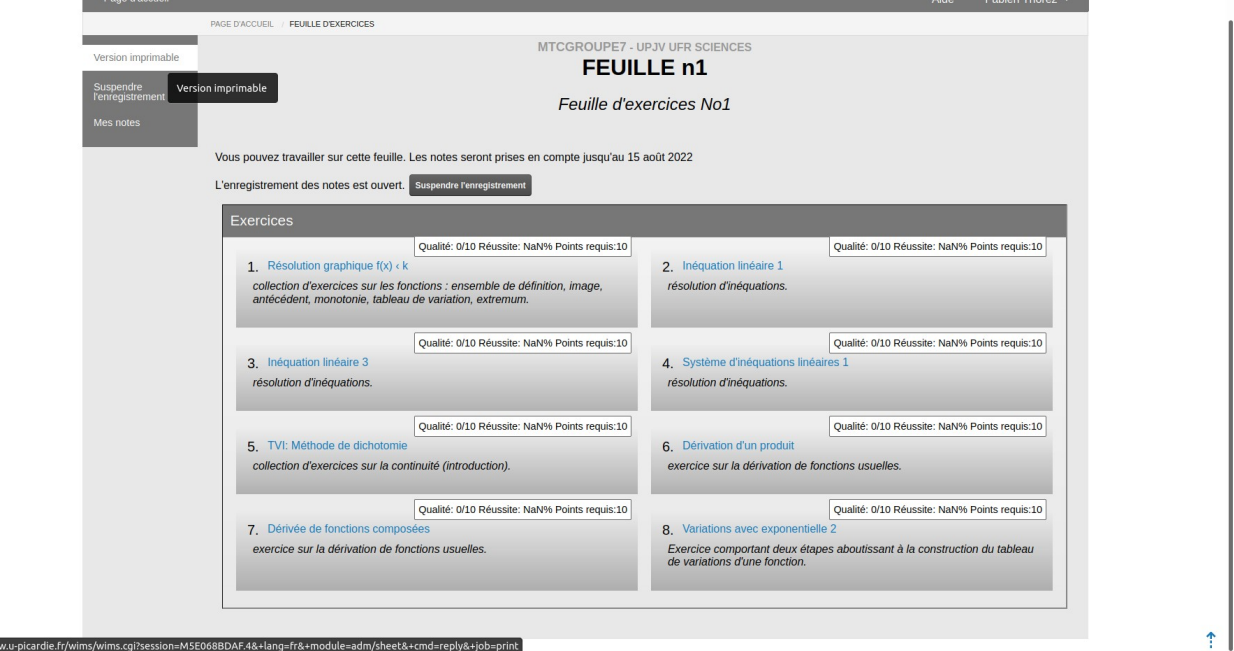

**ATTENTION !** Sur les feuilles, si vous pouvez lire « les notes seront prises en compte jusqu'au 15 août 2022 ». Il ne s'agit pas de la bonne date.

Les dates limite vous seront communiquées le cas échéant et la page WIMS sera bientôt mise à jour.